# ANALOG DEVICES

# 評価用ボード・ユーザー・ガイド UG-363

## ADISUSBZ iSensor 評価システム

### 特長

慣性計測ユニットの PC USB 評価システム PC 評価ソフトウェア

| Г | C | рŢ | 「Щ / | / | 1. | ~ | 1) |  |
|---|---|----|------|---|----|---|----|--|
|   |   | _  |      |   | _  |   |    |  |

| ADIS16003  | ADIS16006  | ADIS16133  | ADIS16135  |
|------------|------------|------------|------------|
| ADIS16136、 | ADIS16201、 | ADIS16203、 | ADIS16204、 |
| ADIS16209、 | ADIS16210、 | ADIS16220、 | ADIS16223、 |
| ADIS16227、 | ADIS16228、 | ADIS16240、 | ADIS16260、 |
| ADIS16265、 | ADIS16300、 | ADIS16305、 | ADIS16334、 |
| ADIS16360、 | ADIS16362、 | ADIS16364、 | ADIS16365、 |
| ADIS16367、 | ADIS16375、 | ADIS16385、 | ADIS16400、 |
| ADIS16405、 | ADIS16407  |            |            |

101040400

101040405

Windows XP、Windows Vista、Windows 7

32 ビット USB ドライバとの互換性をサポート 上記の大部分の製品に対して外付け電源不要

## キットの内容

ADISUSBZ 回路ボード 12 ピン・リボン・コネクタ、2 mm USB A—B 間ケーブル、6 フィート

#### 概要

iSensor<sup>®</sup>ファミリー製品は、データ通信用のシリアル・ペリフ エラル・インターフェース (SPI) を提供します。SPI インターフ エースと校正済みセンサーのクラスタにより、組込みプロセッ サ・システムを使用するシステムに迅速に組み込むことができ ます。組込みプロセッサに慣れているユーザーの場合は、 iSensor<sup>®</sup>デバイスを使い慣れたプロセッサ・システムに組み込む ことにより使い慣れたソフトウェア・ツールを使った開発が可能 になり、より柔軟性が増し、初期センサー評価完了後に多く設 計要素を再利用することができます。組込みプロセッサと開発 ツールに慣れていないユーザーの場合、ADISUSBZ システムは パラメータ性能の評価と製品機能のデモストレーションを行う ための簡易なツールとなります。

ADISUSBZ 回路ボードにはネジ穴 (M2 × 0.4 mm)が設けてあり、 キットには IMU を簡単に取り付けるための M2 × 0.4 mm ネジが 同梱されています。装着穴は、ADISUSBZ 上のコネクタ J1 また は J4 と容易に電気的に接続できるように配置されています。

被試験デバイス(DUT)に対して3つの電源オプション(5 V (USB)、 3.3 V、または外付け)をジャンパ選択することができます。5 V オプションでは DUT に対して USB の5 V 電源電圧を、3.3 V オ プションでは USB 電源を3.3 V へ変換するリニア・レギュレー タを、それぞれ使用することができます。

ADISUSBZ システムでは、大部分の*i*Sensor 製品に対する PC の評価ソフトウェア・パッケージをサポートしています。これらのソフトウェア・パッケージでは、デモ (メイン・ウインドウ)、レジスタ・アクセス、データ・キャプチャの3つの動作モードを提供しています。

ADISUSBZ キットには、PC へ迅速に接続できる USB ケーブルと ハードウェアを装着する 12 ピン・リボン・ケーブルが同梱され ています。IMU 評価ソフトウェア・パッケージは、Windows<sup>®</sup> XP、 Windows Vista<sup>®</sup>、Windows 7 (32 ビット) PC システムでの動作を サポートしています。

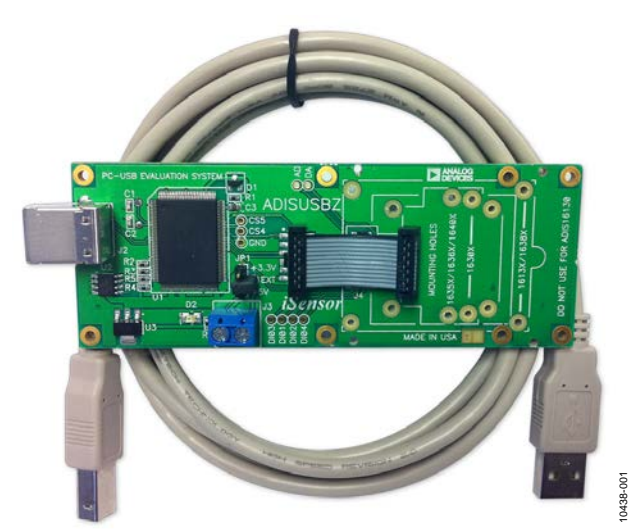

慣性センサー評価システムの写真

図 1.

最終ページの重要なご注意と法的条項を お読みくださるようお願いいたします。

Rev. A

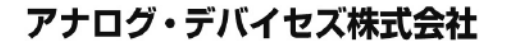

アナログ・デパイセズ社は、提供する情報が正確で信頼できるものであることを期していますが、その情報の利用に 関して、あるいは利用によって生じる第三者の特許やその他の権利の侵害に関して一切の責任を負いません。また、 アナログ・デパイセズ社の特許または特許の権利の使用を明示的または暗示的に許諾するものでもありません。仕様 は、予告なく変更される場合があります。本紙記載の商標および登録商標は、各社の所有に属します。 ※日本語版資料は REVISION が古い場合があります。最新の内容については、英語版をご参照ください。 @2012 Analog Devices, Inc. All rights reserved.

本 社/〒105-6891 東京都港区海岸 1-16-1 ニューピア竹芝サウスタワービル 電話 03 (5402) 8200 大阪営業所/〒532-0003 大阪府大阪市淀川区宮原 3-5-36 新大阪トラストタワー 電話 06 (6350) 6868

# 目次

| 特長               | 1 |
|------------------|---|
| キットの内容           | 1 |
| 概要               | 1 |
| 慣性センサー評価システムの写真  | 1 |
| 改訂履歴             | 2 |
| 製品の選択とインストール・ガイド | 3 |
| 評価開始までの手順        | 3 |
| 評価ツールの選択         | 3 |

# DUT の装着 3 リモート接続 5 ソフトウェアのインストール 6 システム条件 6 アプリケーションのダウンロードとインストール 6 giveio.exe のインストール 7 USB ドライバのインストール 7

#### 改訂履歴

| 3/12—Rev. 0 to Rev A                                |   |
|-----------------------------------------------------|---|
| Changes to Table 1                                  | 3 |
| Changes to Installing Products with Breakout Boards |   |
| Section                                             | 4 |
| Added Remote Connections Section                    | 5 |
|                                                     |   |

1/12—Revision 0: Initial Version

# 製品の選択とインストール・ガイド

#### 評価開始までの手順

ADISUSBZ システムの評価開始までの手順には、DUT の装着、 ソフトウェア・インストール、機能評価の 3 つのステップが含 まれます。

#### 評価ツールの選択

表 1 に、ADISUSBZ と互換性を持つデバイス番号、該当するコ ネクタ、JP1 設定、物理的装着時のネジ長の一覧を示します。 ADISUSBZ の装着穴は、M2×0.4 mm ネジに対応しています。

## DUT の装着

#### 適合コネクタ

ADISUSBZ には、表 1 に示す各デバイス番号に該当するネジ穴 とコネクタが設けてあります。コネクタが正しいことを確認し た上で、装着を開始します。J1 を使用する製品の場合、装着の 際には、ADISUSBZ キットに同梱されている 12 ピン・リボン・ ケーブルを使用してください。J4 を使用する製品の場合、装着 の際には DUT コネクタを J4 (ADISUSBZ)に接続します。

#### 電源の設定

JP1 には、5 V、3.3 V、外付けの 3 つのオプションがあります。5 V オプションでは、PC の USB 電源に直接アクセスすることが できます。3.3 V オプションでは、リニア・レギュレータを使っ て PC の USB 電源を安定な 3.3 V 出力に変換します。外付け電 源オプションでは、動作電源範囲での任意の電圧での動作試験 が可能です。ADISUSBZ と ADIS16385 の組み合わせを使用する ときは、ADIS16385 からのスタートアップ電流により、USB 電 源が電流制限閾値に達して、ADISUSBZ が起動できなくなるこ とがあるため、外付け電源オプションで 5V の電源を供給する 必要があります。また、ADISUSBZ の底面から C14 を取り外す と、ADIS16385 の評価の際の過渡電流要求を下げることができ ます。

|                | Mating     | .IP1          | Screw               |
|----------------|------------|---------------|---------------------|
| Part Number    | Connector  | Setting       | Length <sup>1</sup> |
| ADIS16003/PCBZ | J1         | 3.3 V, 5 V    | 4 mm                |
| ADIS16006/PCBZ | J1         | 3.3 V, 5 V    | 4 mm                |
| ADIS16133BMLZ  | <b>J</b> 4 | 5 V           | 16 mm               |
| ADIS16135BMLZ  | <b>J</b> 4 | 5 V           | 16 mm               |
| ADIS16136AMLZ  | <b>J</b> 4 | 5 V           | 16 mm               |
| ADIS16201/PCBZ | J1         | 3.3 V         | 4 mm                |
| ADIS16203/PCBZ | J1         | 3.3 V         | 4 mm                |
| ADIS16204/PCBZ | J1         | 3.3 V         | 4 mm                |
| ADIS16209/PCBZ | J1         | 3.3 V         | 4 mm                |
| ADIS16210/PCBZ | J1         | 3.3 V         | 6 mm                |
| ADIS16220/PCBZ | J1         | 3.3 V         | 4 mm                |
| ADIS16223/PCBZ | J1         | 3.3 V         | 6 mm                |
| ADIS16227/PCBZ | J1         | 3.3 V         | 6 mm                |
| ADIS16228/PCBZ | J1         | 3.3 V         | 6 mm                |
| ADIS16240/PCBZ | J1         | 3.3 V         | 4 mm                |
| ADIS16260/PCBZ | J1         | 5 V           | 4 mm                |
| ADIS16265/PCBZ | J1         | 5 V           | 4 mm                |
| ADIS16300/PCBZ | J4         | 5 V           | 12 mm               |
| ADIS16305/PCBZ | J4         | 5 V           | 12 mm               |
| ADIS16334BMLZ  | J4         | 5 V           | 12 mm               |
| ADIS16360BMLZ  | <b>J</b> 4 | 5 V           | 4 mm                |
| ADIS16362BMLZ  | J4         | 5 V           | 4 mm                |
| ADIS16364BMLZ  | J4         | 5 V           | 4 mm                |
| ADIS16365BMLZ  | J4         | 5 V           | 4 mm                |
| ADIS16367BMLZ  | <b>J</b> 4 | 5 V           | 4 mm                |
| ADIS16375AMLZ  | <b>J</b> 4 | 3.3 V         | 16 mm               |
| ADIS16385BMLZ  | J4         | External, 5 V | 16 mm               |
| ADIS16400BMLZ  | J4         | 5 V           | 4 mm                |
| ADIS16405BMLZ  | J4         | 5 V           | 4 mm                |
| ADIS16407BMLZ  | J4         | 5 V           | 4 mm                |

表 1.コネクタと装着穴の識別

<sup>1</sup>ネジ長は、如何なるレベルの装着保証も意味するものではありません。ネジ 長は、デモ目的のために ADISUSBZ のネジ穴に最短でも2mm 挿入できる ようにしてあります。振動と衝撃に対する耐性を保つためには、さらに考 慮すべき事項があります。

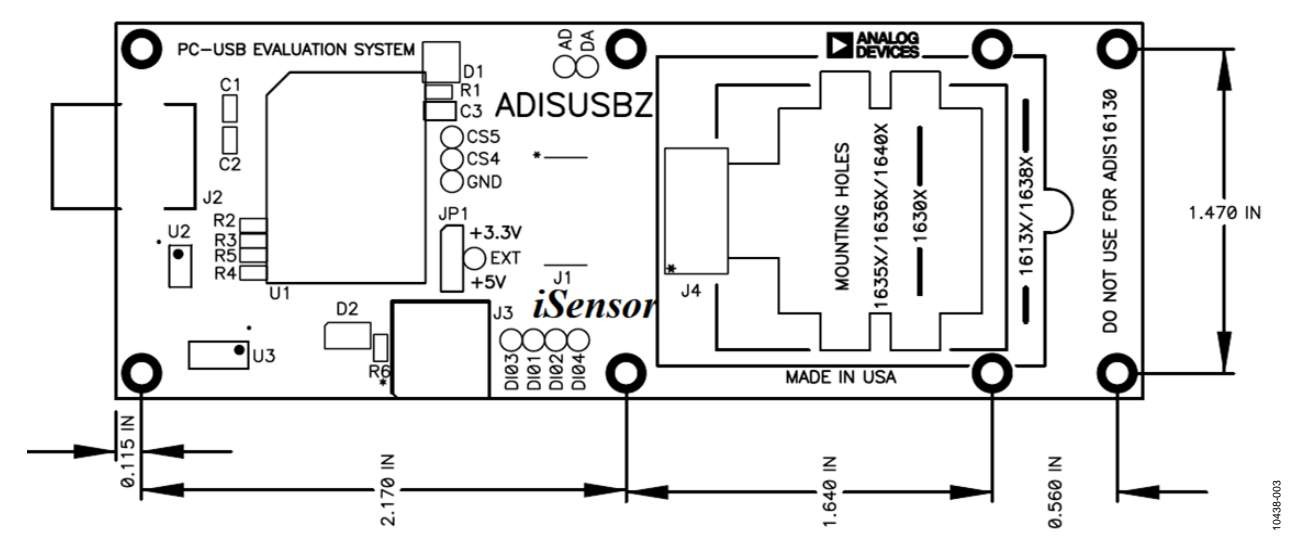

図 2.ADISUSBZ 上面図、寸法、装着穴の位置

#### ブレークアウト・ボードによる製品の装着

ADIS16003、ADIS16006、ADIS16201、ADIS16203、ADIS16204、 ADIS16209、ADIS16210、ADIS16220、ADIS16223、ADIS16227、 ADIS16228、ADIS16240、ADIS16260、ADIS16265 の各製品は、ブ レークアウト・ボードを使って ADISUSBZ ヘインターフェースし ます。これらのブレークアウト・ボードには、ADISUSBZ ボード のJ1とピン互換のコネクタがあり、ADISUSBZ の M2 × 0.4 mm 穴と一致する装着穴が設けてあります。

これらのデバイスを次のように装着してください。

- 1. 装着穴と ADISUSBZ の穴が一致するように位置合わせしま す。
- 表1に示す M2 × 0.4 mm ネジを使ってブレークアウト・ボ ードをネジ止めします。
- ADISUSBZ キットに同梱されている 12 ピン・リボン・ケ ーブルを使ってブレークアウト・ボードの J1 と ADISUSBZ の J1 を接続します。

ADIS16210、ADIS16223、ADIS16227、ADIS16228 ブレークアウ ト・ボードは、14 ピンまたは 16 ピンのインターフェース・コ ネクタを提供します。これらのケースでは、ピン 1〜ピン 12 が ADISUSBZ ボードの J1 のピン 1 〜ピン 12 に接続されます。こ の接続には次の 2 つのオプションがあります。

- 16 ピン・リボン・ケーブル・コネクタ (非同梱)を使っ て、ADISUSBZ と ADIS162xx/PCBZの J1(ピン 1~ピン 12)に接続する。例えば、Molex 社の P/N 87568-1663 を コネクタに、3M 社の P/N 3625/16 をリボン・ケーブル に使用して 16 ピン・リボン・ケーブル・コネクタを構 成することができます。
- ピン 13、ピン 14、ピン 15、ピン 16 を ADIS162xx/PCBZのJ1から切り取った後に、同梱の 12 ピン・リボン・ケーブルを使ってADISUSBZと ADIS162xx/PCBZのJ1のピン1~ピン12に接続します。

ADIS16223/PCBZ と ADIS16227/PCBZ には、デバイス (例えば ADIS16223CMLZ)、取り付けネジ (サイズ 10-32)、ブレークアウ ト・ボードが含まれています。ネジと DUT のコネクタを使って DUT をブレークアウト・ボードに装着します。その後でブレー クアウト・ボードを ADISUSBZ に装着します。

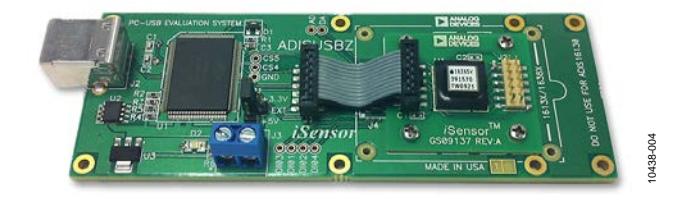

図 3.ADIS16265/PCBZ と ADISUSBZ

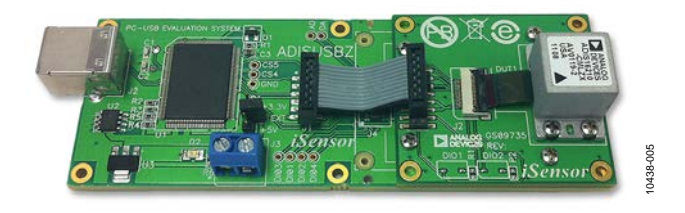

図 4.ADIS16210/PCBZ と ADISUSBZ

#### 内蔵コネクタによる製品の装着

ADIS16133、ADIS16135、ADIS16136、ADIS16375、ADIS16385 の各製品は、内蔵コネクタを使って J4 に直接接続します。J4 (ADISUSBZ) をガイドとして使ってこれらの製品を正しい位置に 装着し、M2×0.4 mm ネジを使ってこれらのデバイスを固定しま す(表1参照)。

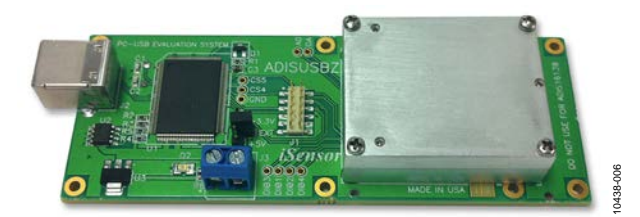

図 5.ADIS16136AMLZ と ADISUSBZ

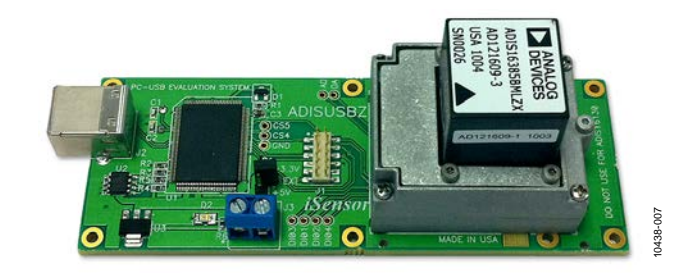

図 6.ADIS16385BMLZ と ADISUSBZ

ADISUSBZ には現在、ADIS16375 に対する装着穴はありません。 ADIS16375 を評価する際は、先ずこの製品を J4 に押し付けて、 釘、ねじ切りなどを装着穴に挿入して PCB 材料に押し付けます。 これにより、ADIS16375 の穴あけとネジ穴の印を付けます。M1.6 のドリル・ビットと M2 × 0.4 mm または 2-56 のタップ・サイズ を使ってください。将来的には EVAL-ADIS システム上に ADIS16375 評価オプションも設ける予定です。

#### フレキシブル・コネクタを使用した IMU 製品の装着

ADIS16360、ADIS16362、ADIS16364、ADIS16365、ADIS16367、 ADIS16400、ADIS16405、ADIS16407 の各 IMU 製品は、フレキ シブル基板インターフェース・コネクタと装着タブを使って ADISUSBZ に接続します。装着タブはフレキシブル・コネクタ と一緒にパッケージ側にあります。 デバイスを ADISUSBZ に抜 き差しするときフレキシブル・コネクタにストレスが加わらな いようにしてください。先ず、ADISUSBZ の J4 にコネクタを接 続し、次に、2 本の M2 × 0.4 mm ネジを取り付けます。ネジ位 置については図 7 を、これらのデバイスの取り扱い条件につい ては AN-1041 と AN-1045 を、それぞれを参照してください。

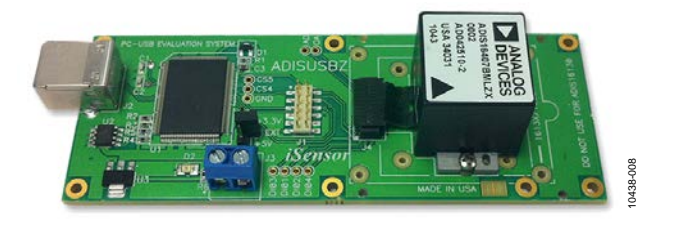

図 7.ADIS16407BMLZ と ADISUSBZ

#### ADIS16300、ADIS16305、ADIS16334の装着

ADIS16300/PCBZ、ADIS16305/PCBZ、ADIS16334/PCBZ にはフレ キシブル・コネクタが付いています。このフレキシブル・コネク タを使ってデバイスを ADISUSBZの J4 に接続します (図 8 参照)。

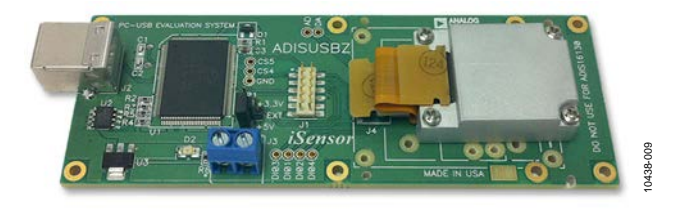

図 8.ADIS16334BMLZ と ADISUSBZ

#### リモート接続

DUT (ADIS16xxx)と ADISUSBZの間で最大 12 インチの間隔が必要な場合には、長いリボン・ケーブルを使ってブレークアウト・ボード (ADIS16xxx/PCBZ)の J1 と ADISUSBZの J1 を接続します。12 インチ以上の間隔が必要な場合は、SPI 通信の信頼度を高めるためにアクティブ・ドライバが必要になることがあります。表 1 の多くのデバイス番号が"BMLZ"で終わっていることに注意してください。これらのデバイスを ADISUSB を使ってリモート接続する場合には、このデバイス番号の/PCBZ バージョンに切り替えてください。例えば、ADIS16362 をADISUSBZ ヘリモート接続を行うときは ADIS16362/PCBZ を使います。

# ソフトウェアのインストール

## システム条件

ADISUSBZ 互換ソフトウェアは、Windows XP、Windows Vista、 Windows 7を使用する 32 ビット PC マシンで動作します。 64 ビ ット・ドライバ・ファイルは提供していません。64 ビット・ド ライバをサポートしている評価システムについては EVAL-ADIS を参照してください。

アプリケーションのダウンロードとインストール

ADISUSBZ では、専用ソフトウェア・パッケージの使用により 多くの *i*Sensor 製品の PC ベースでの評価が可能です。これらの ソ フ ト ウ ェ ア ・ パ ッ ケ ー ジ は 、 www.analog.com/jp/evaluation/adisusb/eb.html の Software and Tools タブからダウンロードすることができます。

- DUT デバイス型番に該当するソフトウェア・パッケージを クリックし、アーカイブ・ファイルを一時ディレクトリへ ダウンロードします。
- 2. アーカイブ・ファイルを一時ディレクトリへ解凍します。
- 3. setup.exe をクリックしてインストール・プロセスを起動し ます。
- スクリーンが表示されたら、OK をクリックしてインスト ールを続け、プロンプトに従います。

各ソフトウェア・インストール・プロセスの代表的なプロンプ トとオプションについては、図 9、図 10、図 11、図 12 を参照 してください。図 13 は、インストール・ウィザードがファイル のコピーを残す許可を要求する際に表示されるプロンプトを示 します。Yes をクリックして現在 PC ヘインストールされている ファイルを維持し、上書き要求を拒否してください。

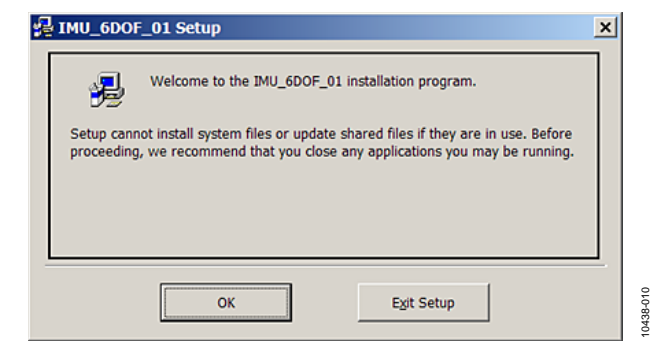

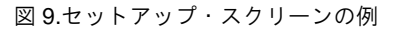

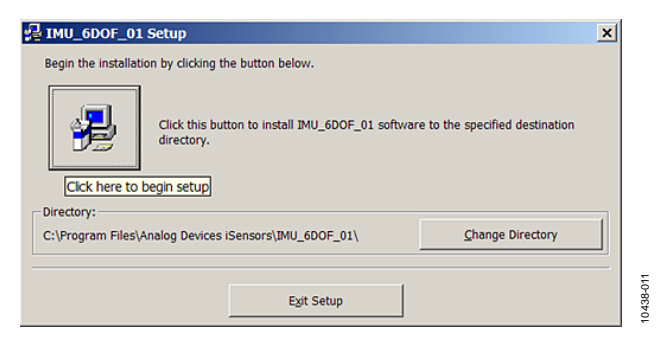

図 10. プログラム・フォルダ指定のプロンプト

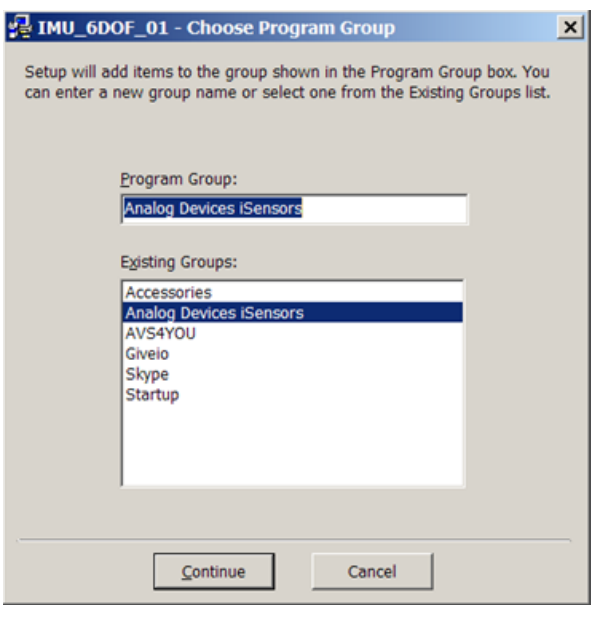

図 11. プログラム・グループ指定のプロンプト

| IMU_6DOF_01 Setup                             |          |
|-----------------------------------------------|----------|
| IMU_6DOF_01 Setup was completed successfully. |          |
| <u> </u>                                      | 10438-04 |

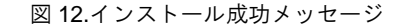

| Version Conflict                                                       |                                           | ×                    |
|------------------------------------------------------------------------|-------------------------------------------|----------------------|
| A file being copied is not newer th<br>It is recommended that you keep | han the file curre<br>your existing file. | ntly on your system. |
| File name: 'C:\Program Files\A<br>iSensors\ADiS16220_Eval_rev_4\       | nalog Devices<br>CommPort.cfg'            |                      |
| Description: "                                                         |                                           |                      |
| Your version: "                                                        |                                           |                      |
| Do you want to keep this file?                                         |                                           |                      |
| Yes                                                                    | No                                        | No to <u>A</u> ll    |
|                                                                        |                                           |                      |

図 13.バージョン競合メッセージ

0438-014

#### giveio.exe のインストール

旧 *iS*ensor ソフトウェア・パッケージでは、giveio.exe ドライバ の使用が必要です。この場合には、giveio.exe ファイルがアプリ ケーション・ファイルと一緒にまとめられています。giveio.exe をダブルクリックして、図 14 と図 15 のプロンプトに従いこの ドライバをインストールしてください。Windows XP、Windows Vista、Windows 7 の場合、Windows NT または Windows 2000 に 対してこのドライバをインストールするプロンプトが表示され たら No をクリックしてください (図 16 参照)。

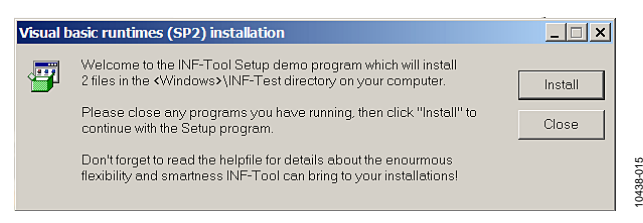

図 14. giveio.exe のインストール開始スクリーン

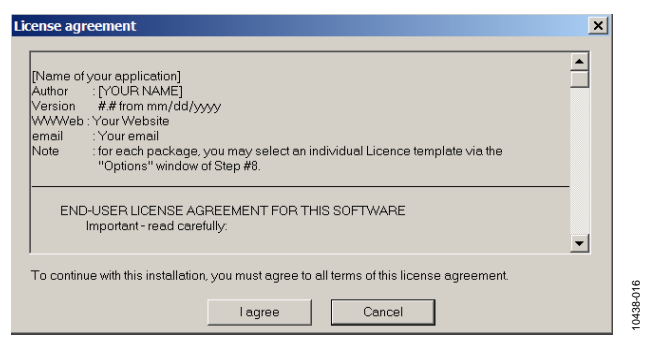

図 15.giveio.exe のライセンス契約

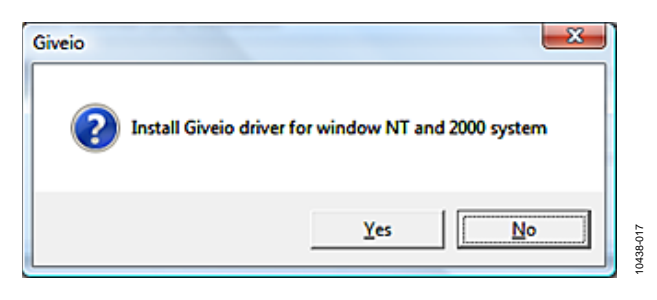

図 16.Windows Vista と Windows 7 の場合 No をクリック

## USB ドライバのインストール

ソフトウェア・インストールが完了したら、USB ドライバを次 のようにインストールします。

- 評価キットに同梱されている A—B 間ケーブルを使って ADISUSBZを PC の USB ポートへ接続します。
- PC が ADISUSBZ を認識して、図 17 のプロンプトが表示されるのを待ちます。
- 3. Install the hardware automatically を選択し、 Next をクリッ クしてインストールを開始します。
- 4. 図 18 のプロンプトが表示されたら、Continue Anyway を選 択して、MCP USB EVAL ドライバ・インストールとセット アップを終わらせます。
- 5. MCP USB EVAL のインストールが完了したら、図 17 に似 た別のウインドウにより、2 番目のプロセスが開始されま す。

6. Next and Continue Anyway をクリックしてこのプロセスを終 了させます。

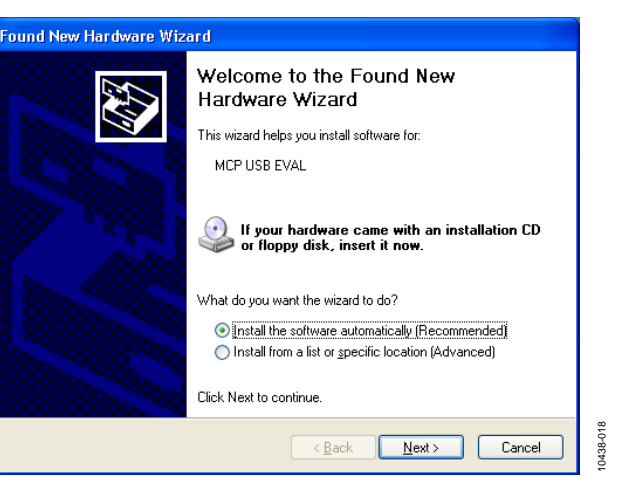

図 17.Found New Hardware ウィザードのプロンプト

| Hardwai | re Installation                                                                                                    |
|---------|----------------------------------------------------------------------------------------------------|
| 1       | The software you are installing for this hardware:<br>MCP USB EVAL<br>has not passed Windows Logo testing to verify its compatibility<br>with Windows XP. ( <u>Tell me why this testing is important</u> .)<br>Continuing your installation of this software may impair<br>or destabilize the correct operation of your system<br>either immediately or in the future. Microsoft strongly<br>recommends that you stop this installation now and<br>contact the hardware vendor for software that has<br>passed Windows Logo testing. |
|         | Continue Anyway STOP Installation                                                                                                    |
|         |                                                                                                    |

図 18.ハードウェア・インストール・メッセージ

#### USB ドライバの手動インストール

USB ドライバ・インストールが正しく動作しない場合は、ドラ イバ・ファイルが次の正しいロケーションにあることを確認し てください。

- C:\WINDOWS\system32\drivers\ezusb.sys
- C:\WINDOWS\system32\drivers\MCP\_SPI.sys
- C:\WINDOWS\inf\mcpusb.inf

ファイルが正しいロケーションにない場合は、 www.analog.com/jp/evaluation/adisusb/eb.html (Software and Tools タ ブ)から ADISUSB\_Drivers.zip ファイルをダウンロードし、ファ イルを一時ロケーションに解凍し、ファイルを正しいロケーシ ョンヘコピーしてください。ファイルを正しいロケーションに 置いた後、ADISUSBZ を PC へ再接続して自動ドライバ・イン ストール・プロセスを起動してください。図 17に、予想される 応答を示します。このウインドウが表示されない場合には、 Start、Control Panel、System; Hardware; Device Manager; Universal Serial Bus Controllers の順にクリックして、Windows の デバイス・マネージャでドライバのステータスを確認してくだ さい。ADISUSBZ が USB ポートに接続された後にのみ、MCP USB EVALが表示されます。 ドライバのインストールを終了したら、対応するドライバのリ ストに黄色の感嘆符が付いていないことを確認してください。リ ストを右クリックしてプロパティを選択して、追加情報とオプ ションを表示します。ドライバが正常動作中のメッセージがあ ることを確認してください。必要に応じて、このドライバをア ンインストールするときは、この同じメニューを使用してくだ さい。

#### Windows XP Service Pack 3

Windows XP Service Pack 3 は、 ADISUSBZ が 2番目のドライバ のインストールを開始することを許可しません。USB ドライバを 2回再インストールすると、この問題を解決できます。 次のステップに従ってください。

- 1. 評価ボードを接続します。未知デバイスとなります。
- Device Manager を使って未知 USB ドライバを選択し、それを再インストールします。このプロセスで如何なるファイルも削除しないことを確認してください。インストール・ウィザードで該当するドライバを Microsoft のウエブサイトで検索するかを尋ねてきます。No をクリックします。 自動インストールのオプションを選択します。
- 3. 2度目も Device Manager を使って、同じドライバを再イン ストールし、インストール・ウィザードで同じ選択をしま す。

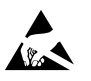

#### ESD に関する注意

ESD (静電放電) の影響を受けやすいデバイスです。電荷を帯びたデバイスや回路ボードは、検知されないまま放電することがあります。本製品は当社独自の特許技術である ESD 保護回路を内蔵してはいますが、デバイスが高エネルギーの静電放電を被った場合、損傷を生じる可能性があります。したがって、性能劣化や機能低下を防止するため、ESD に対する適切な予防措置を講じることをお勧めします。

#### 法的条項

アナログ・デバイセズの標準販売条項が適用される評価用ボードの購入の場合を除き、ここで説明する評価用ボード (すべてのツール、部品ドキュメント、サポート資料、また評 価用ボードも含む)を使用することにより、以下に定める条項(本契約) にお客様は同意するものとします。本契約に同意した方のみ、評価用ボードを使用することができます。お客 様が評価用ボードを使用した場合は、本契約に同意したと見なします。本契約は、"お客様"と One Technology Way, Norwood, MA 02062, USA に本社を置く Analog Devices, Inc. (以降 ADIと記載)との間で締結されるものです。本契約条項に従い、ADIは、無償、限定的、一身専属、一時的、非独占的、サブライセンス不能、譲渡不能な評価用ボードを、評価目的 でのみ使用するライセンスをお客様に許諾します。お客様は、評価用ボードが上記目的に限定して提供されたこと、さらに他の目的に評価用ボードを使用しないことを理解し、同 意するものです。さらに、許諾されるライセンスには次の追加制限事項が適用されるものとします。(i) 評価用ボードを賃借、賃貸、展示、販売、移転、譲渡、サブライセンス、 主 たは頒布しないものとします。(ii) 評価用ボードへのアクセスを第三者に許可しないものとします。ここで言う"第三者"には、ADI、お客様、その従業員、関連会社、および社内 コンサルタント以外のあらゆる組織が含まれます。この評価用ボードはお客様に販売するものではありません。評価用ボードの所有権などの、本契約にて明示的に許諾されていな いすべての権利は、ADIに帰属します。本契約と評価用ボードはすべて、ADIの機密および専有情報と見なされるものとします。お客様は、この評価用ボードの如何なる部分も、 如何なる理由でも他者に開示または譲渡しないものとします。評価用ボード使用の中止または本契約の終了の際、お客様は評価用ボードを速やかに ADI へ返却することに同意する ものです。<<u>追加制限事項</u>>お客様は、評価用ボード上のチップの逆アセンブル、逆コンパイル、またはリバース・エンジニアリングを行わないものとします。お客様は、ハンダ 処理または評価用ボードの構成材料に影響を与えるその他の行為に限らず、評価用ボードに発生したすべての損傷や修正または改変を ADI へ通知するものとします。評価用ボード に対する修正は、RoHS 規制に限らずすべての該当する法律に従うものとします。<契約の終了>ADIは、お客様に書面通知を行うことで、何時でも本契約を終了することができるものとします。お客様は、評価用ボードを速やかに ADIに返却することに同意するものです。<<<u>責任の制限</u>>ここに提供する評価用ボードは現状有姿のまま提供されるものであ り、ADIはそれに関する如何なる種類の保証または表明も行いません。特に ADIは、明示か黙示かを問わず、評価用ボードにおけるあらゆる表明、推奨または保証(商品性、権 原、特定目的適合性または知的財産権非侵害の黙示の保証を含みますがこれらに限定されません)を行いません。如何なる場合でも、ADI およびそのライセンサーは、利益の喪 失、遅延コスト、労賃、またはのれん価値の喪失など (これらには限定されません)、評価用ボードのお客様による所有または使用から発生する、偶発的損害、特別損害、間接損 害、または派生的損害については、責任を負うものではありません。すべての原因から発生する ADI の損害賠償責任の負担額は、総額で 100 米国ドル (\$100.00)に限定されるもの とします。<<u>輸出</u>>お客様は、この評価用ボードを他国に直接的または間接的に輸出しないことに同意し、輸出に関する該当するすべての米国連邦法と規制に従うことに同意する ものとします。準拠法。本契約は、マサチューセッツ州の実体法に従い解釈されるものとします(法律の抵触に関する規則は排除します)。本契約に関するすべての訴訟は、マサチ ユーセッツ州サフォーク郡を管轄とする州法廷または連邦法廷で審理するものとし、お客様は当該法廷の人的管轄権と裁判地に従うものとします。本契約には、国際物品売買契約 に関する国連条約は適用しないものとし、同条約はここに明確に排除されるものです。